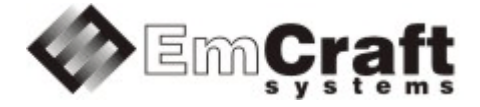

# **Support CAN**

Detailed Requirements and Design

rm6775-drad-1\_1.doc

| RM:       | 6775      |
|-----------|-----------|
| Revision: | 1.1       |
| Date:     | 8/23/2023 |

| TABLE OF  | CONTENTS |
|-----------|----------|
| I ADLL VI | CONTENTS |

| 1.                                                                   | OVERVIEW                                                                                                    |   |
|----------------------------------------------------------------------|----------------------------------------------------------------------------------------------------|---|
| 2.                                                                   | REQUIREMENTS                                                                                                    |   |
| 2.1.<br>2.2.                                                         | Detailed Requirements<br>Detailed Non-Requirements                                                                                                    |   |
| 3.                                                                   | DESIGN                                                                                                    |   |
| 3.1.<br>3.1.1.<br>3.1.2.<br>3.1.3.<br>3.1.4.<br>3.2.<br>3.3.<br>3.4. | Detailed Design<br>Design: Demo project<br>Design: Linux CAN Device Driver<br>Design: CANSocket<br>Design: CANSocket Test Suite<br>Effect on Related Products<br>Changes to User Documentation<br>Alternative Design |   |
| 4.                                                                   | TEST PLAN                                                                                                    | 5 |
| 4.1.<br>4.2.<br>4.3.                                                 | Secure Download Area<br>Downloadable Files<br>Test Set-Up                                                                                                    |   |
| 4.3.1.<br>4.3.2.<br>4.4.                                             | Hardware Setup<br>Software Setup<br>Detailed Test Plan                                                                                                    |   |
| 4.4.1.<br>4.4.2.<br>4.4.3.                                           | Test Plan: Demo Project<br>Test Plan: Linux CAN Driver<br>Test Plan: CANSocket                                                                                                    |   |
| 4.4.4.                                                               | Test Plan: CANSocket Test Suite                                                                                                    |   |

# 1. Overview

This project enables the Linux CAN device driver, as well as appropriate user-space components required to support CAN (using the CANSocket Linux APIs), in the Linux BSP for the STM32H7-EVAL board.

# 2. Requirements

# 2.1. Detailed Requirements

The following are the requirements for this project:

- 1. Provide a Linux demo project combining all the requirements in this project.
  - *Rationale*: Needed to let Customer integrate results of this project into target embedded application.
     *Implementation*: Section: "Design: Demo project".
     *Test*: Section: "Test Plan: Demo Project".
- 2. Enable and configure Linux CAN device driver for the STM32H7 CAN controller.
  - *Rationale*: Explicit Customer requirement. *Implementation*: Section: "Design: Linux CAN Device Driver". *Test*: Section: "Test Plan: Linux CAN Driver".
- 3. Port CANSocket to the Linux STM32H7 BSP.
  - *Rationale*: Explicit Customer requirement. *Implementation*: Section: "Design: CANSocket". *Test*: Section: "Test Plan: CANSocket".
- 4. Validate successful execution of the test suite from the SocketCAN package.
  - Rationale: Explicit Customer requirement. Implementation: Section: "Design: CANSocket Test Suite". Test: Section: "Test Plan: CANSocket Test Suite".

# 2.2. Detailed Non-Requirements

The following are the non-requirements for this project that may otherwise not be obvious:

1. None

# 3. Design

# 3.1. Detailed Design

### 3.1.1. Design: Demo project

This project will enable the required CAN functionality in Linux configuration ("embedded project") called rootfs, which resides in a projects/rootfs directory, relative to the top of the Linux STM32H7 installation.

### 3.1.2. Design: Linux CAN Device Driver

The STM32H7  $M_CAN$  interface driver linux/drivers/net/can/m\_can will be enabled, and the respective changes will be added to the kernel .dts file.

The M CAN functionality will be enabled in the Linux kernel configuration as follows:

- Go to Networking support
- Enable CAN bus subsystem support (CONFIG\_CAN)
- $\operatorname{Go}$  to Device Drivers -> Network device support
- Enable CAN Device Drivers (CONFIG\_CAN\_DEV)
- Go to Device Drivers -> Network device support -> CAN Device Drivers
- Enable CAN device drivers with Netlink support (CONFIG\_CAN\_NETLINK) and Bosch M CAN support (CONFIG CAN M CAN)
- Go to Device Drivers -> Network device support -> CAN Device Drivers -> Bosch M CAN support
- Enable Bosch M CAN support for io-mapped devices (CONFIG CAN M CAN PLATFORM)

#### 3.1.3. Design: CANSocket

The CAN socket API, described in details in linux/Documentation/networking/can.txt, will be enabled using the Raw CAN Protocol (raw access with CAN-ID filtering) and Broadcast Manager CAN Protocol (with content filtering) configuration options in the Networking support -> CAN bus subsystem support configuration menu.

#### 3.1.4. Design: CANSocket Test Suite

The can-utils and can-tests packages will be used for verification of the functionality implemented in this project.

### 3.2. Effect on Related Products

This project makes the following updates in the related products:

• None

#### 3.3. Changes to User Documentation

This project updates the following user documents:

• None

### 3.4. Alternative Design

The following alternative design approaches were considered by this project but then discarded for some reason:

• None

# 4. Test Plan

# 4.1. Secure Download Area

The downloadable materials developed by this project are available from a secure Web page on the Emcraft Systems web site. Specifically, proceed to the following URL to download the software materials:

for the STM32H7-EVAL BSP:

• https://www.emcraft.com/stm32h7addon/stm32h7-eval/can/

The page is protected as follows:

- Login: CONTACT EMCRAFT FOR DETAILS
- Password: CONTACT EMCRAFT FOR DETAILS

# 4.2. Downloadable Files

The following files are available from the secure download area:

For release 3.0.1:

- 3.0.1/projects-rootfs-3.0.1.patch patch to the rootfs project;
- 3.0.1/rootfs.uImage prebuilt bootable Linux image;
- 3.0.1/u-boot.bin prebuilt bootable U-Boot image;

Refer to the below sections for the instructions on how to install and use these files.

# 4.3. Test Set-Up

#### 4.3.1. Hardware Setup

The following hardware setup is required for the STM32H753-EVAL boards:

- The STM32H753-EVAL board, with the serial console attached. Preparations are slightly different in case of the EVAL boards MB1246-B and MB1246-Exx:
  - MB1246-B. Close SB50 and JP2. Soldering is required to close SB50.
    - **PRECAUTION** Don't use USB on CN18 while SB50 is closed.
  - MB1246-Exx. Close JP2.
    - **PRECAUTION** Don't use USB on CN18 while JP2 is closed.
- USB to CAN Adapter connected to the PC (via USB) and to CN2 of the EVAL board.

The PEAK PCAN-USB IPEH-002021 can be used (https://www.peak-system.com/PCAN-USB.199.0.html?&L=1). If the PEAK PCAN-USB is used, it should be connected to the EVAL board by a direct DB9F-DB9F cable.

#### 4.3.2. Software Setup

The following software setup is required:

- 1. Download the files listed in Section: "Downloadable Files" to the top of the Linux STM32H7 installation.
- 2. Install the BSP, as per the respective "Installing and activating cross development environment" document in the "Docs" section on the Emcraft site.
- 3. From the top of the Linux installation, activate the Linux cross-compile environment by running:

```
$ . ./ACTIVATE.sh
```

4. From the top of the Linux installation, go to the projects sub-directory, and patch the rootfs project:

```
$ cd projects/
$ patch -p1 < ../projects-rootfs-can-3.0.1.patch</pre>
```

- 5. On the Linux PC intended for execution of the CANsocket test suite, ensure that the following software is installed (Emcraft used Linux PC running the Fedora 16 (3.1.0-7.fc16.i686.PAE) installation; the other Linux distributives should work too, but may require some additional steps like compilation and installation of the CAN framework kernel modules):
  - 1. Install can-utils package on the Linux PC (commands below are for a Fedora host):

```
$ sudo yum install can-utils
...
$
```

#### 2. Install and build can-tests on the Linux PC:

```
$ cd ~
$ git clone https://github.com/linux-can/can-tests.git
$ cd can-tests
$ make
$ sudo DESTDIR=/usr PREFIX= make install
```

#### 3. Load the CAN kernel modules on the Linux PC:

```
$ sudo modprobe can
```

```
$ sudo modprobe can-raw
```

```
$ sudo modprobe slcan
```

6. Connect the PEAK PCAN-USB adapter to the Linux PC and configure it as follows:

```
1. Get the PEAK PCAN-USB network interface name (in the example below it is can0):
```

```
$ dmesg | tail
[9948637.678251] usb 3-4.4.2: new full-speed USB device number 93 using xhci hcd
[9948637.755452] usb 3-4.4.2: New USB device found, idVendor=0c72, idProduct=000c,
bcdDevice=53.ff
[9948637.755457] usb 3-4.4.2: New USB device strings: Mfr=10, Product=4, SerialNumber=0
[9948637.755460] usb 3-4.4.2: Product: PCAN-USB
[9948637.755462] usb 3-4.4.2: Manufacturer: PEAK-System Technik GmbH
[9948637.765874] peak usb 3-4.4.2:1.0: PEAK-System PCAN-USB adapter hwrev 83 serial FFFFFFF
(1 channel)
[9948637.766099] peak usb 3-4.4.2:1.0 can0: attached to PCAN-USB channel 0 (device 255)
```

# 2. Configure the PEAK PCAN-USB adapter to run with a 1Mbps CAN-bus speed, enable the corresponding network interface:

```
$ sudo ip link set can0 type can bitrate 1000000
$ sudo ifconfig can0 up
```

## 4.4. Detailed Test Plan

#### 4.4.1. Test Plan: Demo Project

Perform the following step-wise test procedure:

1. Go to the projects/rootfs directory, build the loadable Linux image (rootfs.uImage) and copy it to the TFTP directory on the host:

```
$ cd projects/rootfs
$ make
```

2. Power cycle the board with installed U-Boot. While U-Boot is coming up, press any key on the serial console to enter the U-Boot command line interface:

```
Model: STMicroelectronics STM32H753i-EVAL board
DRAM: 32 MiB
Flash: 2 MiB
MMC: STM32 SDMMC2: 0
Loading Environment from MMC... OK
In: serial@40011000
Out: serial@40011000
Err: serial@40011000
Net: eth0: ethernet@40028000
Hit any key to stop autoboot: 0
STM32H7-EVAL U-Boot >
```

For U-Boot installation instructions refer to https://emcraft.com/stm32h7-evk-board/running-linux-on-stm32h753i-eval-in-5-minutes.

3. Boot the loadable Linux image (rootfs.uImage) to the target via TFTP and validate that it boots to the Linux shell:

#### 4.4.2. Test Plan: Linux CAN Driver

Perform the following step-wise test procedure:

1. In the kernel bootstrap messages, validate that the CAN driver has been successfully installed and activated:

```
0.747051] CAN device driver interface
[ 0.765873] m can platform 4000a000.can: m can device registered (irq=32, version=32)
...
[ 5.115042] can: controller area network core
[ 5.119874] NET: Registered PF_CAN protocol family
[ 5.132211] can: raw protocol
```

```
[ 5.135056] can: broadcast manager protocol
[ 5.139241] can: netlink gateway - max_hops=1
...
```

4.4.3. Test Plan: CANSocket

Perform the following step-wise test procedure:

1. On the target, configure the CAN network:

```
/ # ip link set can0 type can bitrate 1000000
/ # ifconfig can0 up
```

2. Test target to Linux PC transfers:
 o Run the capture utility on the Linux PC:

\$ candump can0

• Send packets from the target to the host:

```
/ # cansend can0 12345678#99.AA.BB.CC.DD.EE.FF.00
/ # cansend can0 12345678#99.AA.BB.CC.DD.EE.FF.01
/ # cansend can0 12345678#99.AA.BB.CC.DD.EE.FF.02
/ # cansend can0 12345678#99.AA.BB.CC.DD.EE.FF.03
```

• Validate that the packets have been captured on the Linux PC:

| can0  | 12345678 | [8] | 99 | ΔA     | BB | CC | מס | EЕ | ਸ਼ਾਸ | 0.0 |
|-------|----------|-----|----|--------|----|----|----|----|------|-----|
| can0  | 12345678 | [8] | 99 | ΔΔ     | BB | CC | מס | EE | <br> | 01  |
| can0  | 12345678 | [8] | 99 | ΔΔ     | BB | CC | מס | EE | <br> | 02  |
| can0  | 12345678 | [8] | 99 | AA     | BB | CC | םם | EE |      | 02  |
| cuiro | 12010070 | [0] | 55 | 1 11 1 | 22 | 00 | 22 |    | ± ±  | 00  |

• On the host, stop the capture utility by pressing ctrl-c:

^С \$

3. Test Linux PC to target transfers:

• Run the capture utility on the target:

/ # candump can0

• Send packets from the Linux PC to the target:

```
$ cansend can0 123abcde#11.22.33.44.56.78.90.01
$ cansend can0 123abcde#11.22.33.44.56.78.90.03
$ cansend can0 123abcde#11.22.33.44.56.78.90.05
$ cansend can0 123abcde#11.22.33.44.56.78.90.07
```

• Validate that the packets have been captured on the target:

```
can0 123ABCDE [8] 11 22 33 44 56 78 90 01
```

| can0 | 123ABCDE | [8] | 11 | 22 | 33 | 44 | 56 | 78 | 90 | 03 |  |
|------|----------|-----|----|----|----|----|----|----|----|----|--|
| can0 | 123ABCDE | [8] | 11 | 22 | 33 | 44 | 56 | 78 | 90 | 05 |  |
| can0 | 123ABCDE | [8] | 11 | 22 | 33 | 44 | 56 | 78 | 90 | 07 |  |

#### • On the target, stop the capture utility by pressing Ctrl-C:

^C / #

#### 4.4.4. Test Plan: CANSocket Test Suite

Perform the following step-wise test procedure:

- 1. Run the tst-raw Linux PC to target test:
  - On the target:

/ # tst-raw -i can0

• On the Linux PC:

\$ sudo tst-raw-sendto -i can0

• Observe the test data on the target, then press Ctrl-C and complete the test:

123 [3] 11 22 33 ^C / #

- 2. Run the tst-raw target to Linux PC test:
  - On the Linux PC:

\$ sudo tst-raw -i can0

• On the target:

/ # tst-raw-sendto -i can0

o Observe test data on the Linux PC, then press Ctrl-C and complete the test:

```
(1691612954.686415) 123 [3] 11 22 33
^C
```

- 3. Run the tst-packet Linux PC to target test:
  - On the target:

/ # tst-packet -i can0

0

• On the Linux PC send a packet, then press Ctrl-C and complete the test:

```
$ sudo tst-packet -i can0 -s
^C
$
```

Observe the test packet on the target, then press Ctrl-C and complete the test:

123 [2] 11 22

\$

^C / #

4. Run the tst-packet target to Linux PC test:

• On the Linux PC:

\$ sudo tst-packet -i can0

#### • On the target, send a packet, then press Ctrl-C and complete the test:

```
/ # tst-packet -i can0 -s
^C
/ #
```

o Observe the test packet on the Linux PC, then press ctrl-c and complete the test:

123 [2] 11 22 ^C \$

5. Run the tst-filter test on the target:

```
/ # tst-filter can0
testcase 0 filters : can id = 0x00000123 can mask = 0x000007FF
testcase 0 sending patterns ... ok
testcase 0 rx : can id = 0x00000123 rx = 1 rxbits = 1
testcase 0 rx : can id = 0x40000123 rx = 2 rxbits = 17
testcase 0 rx : can id = 0x80000123 rx = 3 rxbits = 273
testcase 0 rx : can id = 0xC0000123 rx = 4 rxbits = 4369
testcase 0 ok
testcase 1 filters : can id = 0x80000123 can mask = 0x000007FF
testcase 1 sending patterns ... ok
testcase 1 rx : can id = 0x00000123 rx = 1 rxbits = 1
testcase 1 rx : can id = 0x40000123 rx = 2 rxbits = 17
testcase 1 rx : can id = 0x80000123 rx = 3 rxbits = 273
testcase 1 rx : can id = 0xC0000123 rx = 4 rxbits = 4369
testcase 1 ok
testcase 2 filters : can id = 0x40000123 can mask = 0x000007FF
testcase 2 sending patterns ... ok
testcase 2 rx : can_id = 0x00000123 rx = 1 rxbits = 1
testcase 2 rx : can_id = 0x40000123 rx = 2 rxbits = 17
testcase 2 rx : can id = 0x80000123 rx = 3 rxbits = 273
testcase 2 rx : can id = 0xC0000123 rx = 4 rxbits = 4369
testcase 2 ok
___
<...>
testcase 15 filters : can id = 0xC0000123 can mask = 0xC00007FF
testcase 15 sending patterns ... ok
testcase 15 rx : can id = 0xC0000123 rx = 1 rxbits = 4096
testcase 15 ok
testcase 16 filters : can id = 0x00000123 can mask = 0xDFFFFFFF
testcase 16 sending patterns ... ok
testcase 16 rx : can id = 0x00000123 rx = 1 rxbits = 1
testcase 16 ok
testcase 17 filters : can id = 0x80000123 can mask = 0xDFFFFFFF
testcase 17 sending patterns ... ok
testcase 17 rx : can id = 0x80000123 rx = 1 rxbits = 256
testcase 17 ok
/ #
```

6. Run the tst-rcv-own-msgs test on the target:

```
/ # tst-rcv-own-msgs can0
Starting PF_CAN frame flow test.
checking socket default settings ... ok.
check loopback 0 recv own msgs 0 ... ok.
check loopback 0 recv own msgs 1 ... ok.
check loopback 1 recv own msgs 0 ... ok.
check loopback 1 recv own msgs 1 ... ok.
PF_CAN frame flow test was successful.
/ #
```